## Sophos のウィルス定義ファイルアップデート方法

1. タスクバー(PC 画面右下の時計の横)の Sophos のアイコンを右クリックします。 ※表示されていない場合は、タスクバーの「▲」印をクリックしてください。

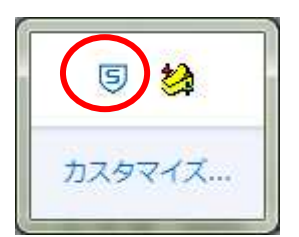

2. 今すぐアップデートするを選択します。

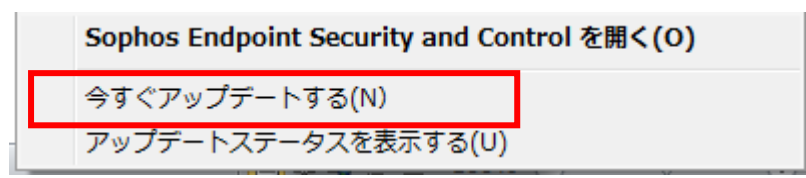